## ALUR PENDAFTARAN WISUDA UNIVERSITAS KRISTEN INDONESIA

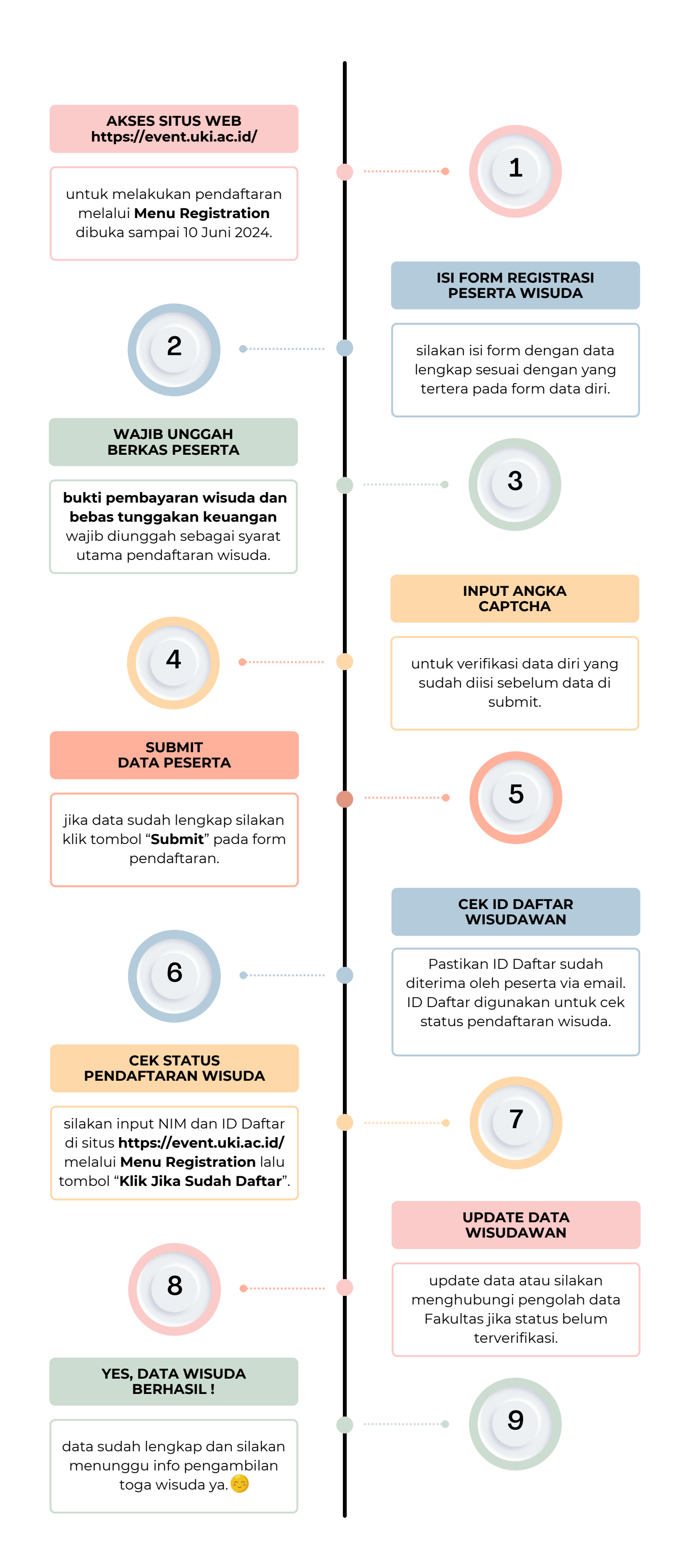